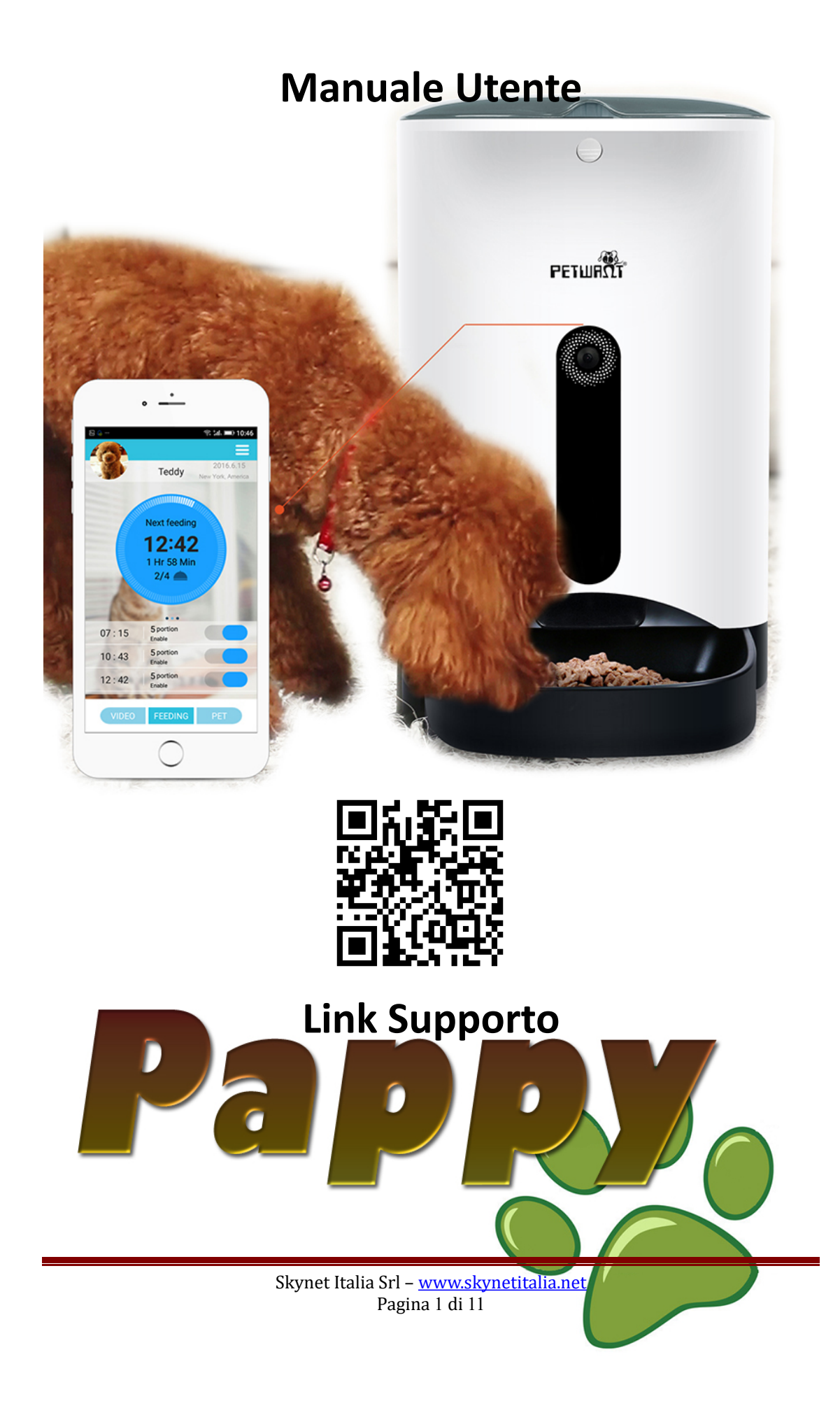

# Descrizione

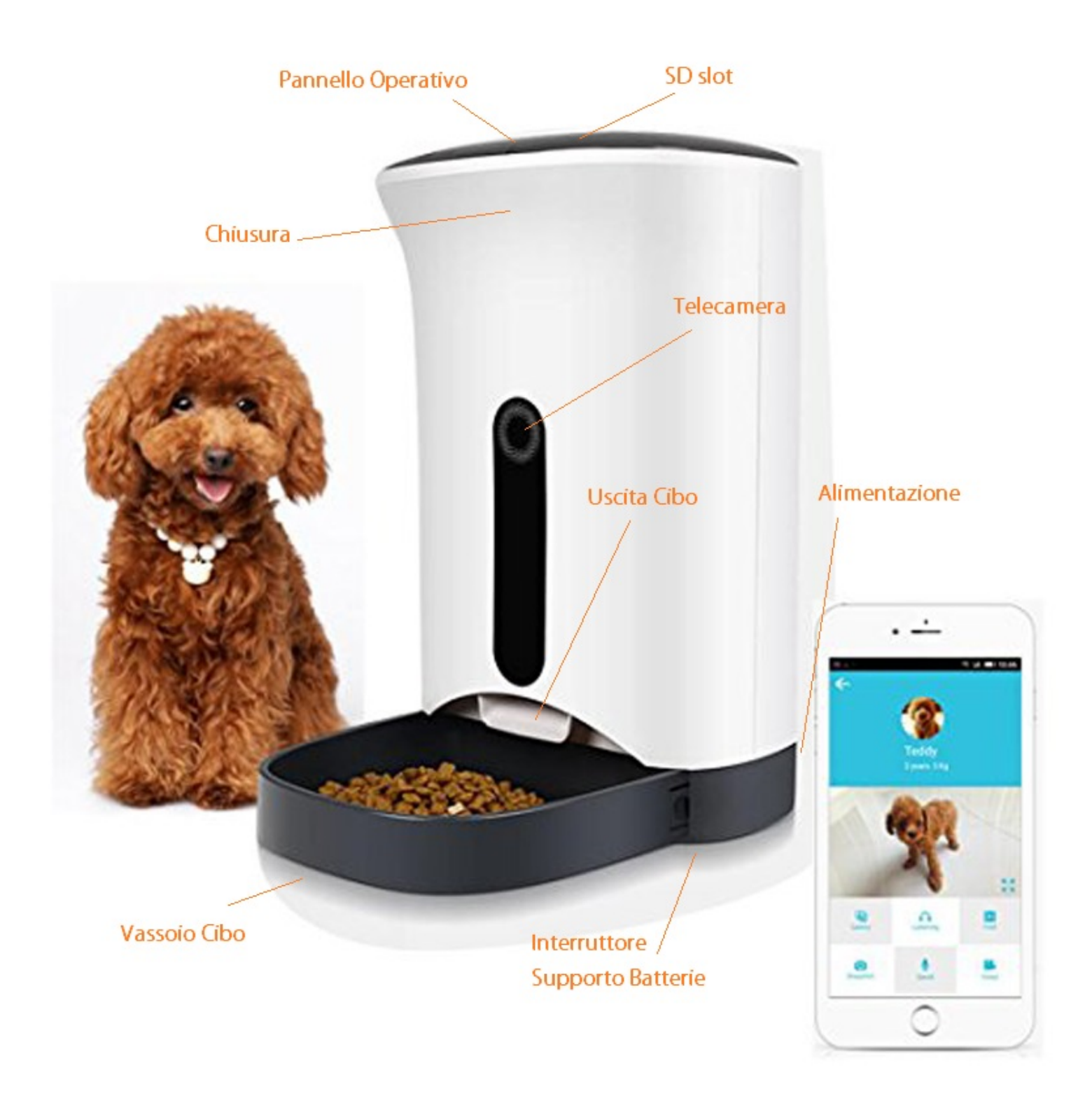

# **Installazione APP**

# PETWANT

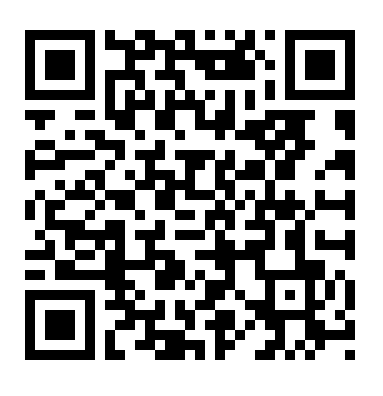

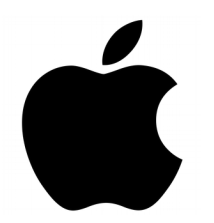

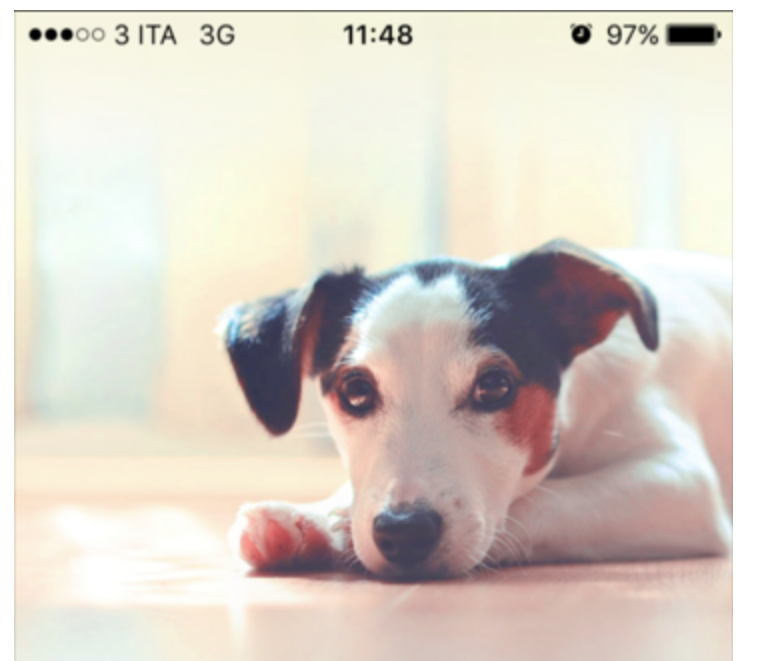

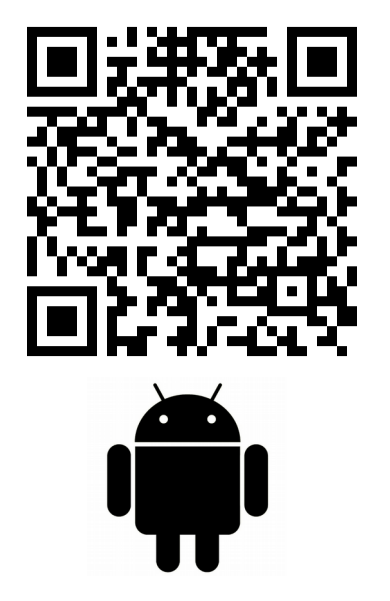

# PETWANT

SMART PET SITTER FOR YOU PET FAMILY

Scaricare l'applicazione direttamente da QR CODE oppure andando sul rispettivo store Apple o Android e cercare "PETWANT"

Skynet Italia Srl – <u>www.skynetitalia.net</u> Pagina 3 di 11

| ●●●○○ 3 ITA | 3G    | 11:48            | 🍯 97% 페 · |
|-------------|-------|------------------|-----------|
|             |       |                  |           |
|             |       | STR.             |           |
|             |       | Ω.               |           |
|             |       | petwant          |           |
|             |       | perman           |           |
|             |       |                  |           |
| 1           | Enter | your account     | •         |
|             | Enter | your password    |           |
| F           |       | Login            |           |
| S Regis     | ster  | SIT Forgot       | password  |
|             | AMI   | Authorized login |           |
|             | f     |                  | 9         |
|             |       |                  |           |
|             |       |                  |           |
|             |       |                  |           |

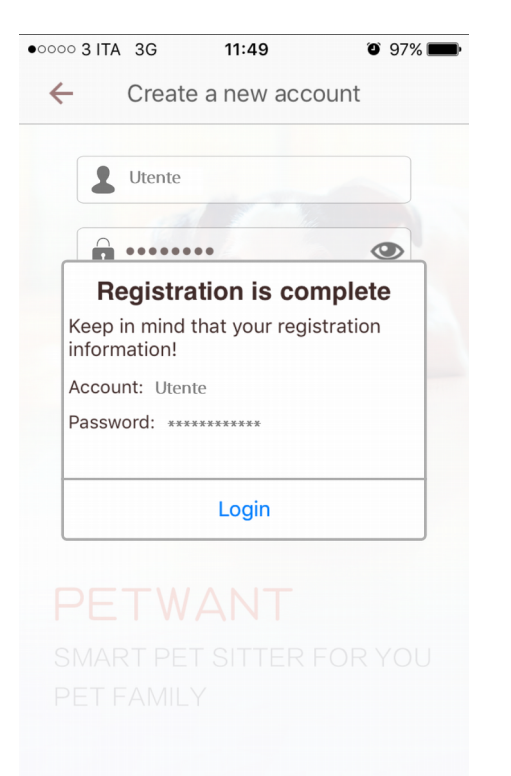

#### Come prima cosa andiamo ad eseguire l'applicazione ed effettuiamo il login

| •••• 3 ITA | 3G <b>11:48</b>           | Ø 97%   |
|------------|---------------------------|---------|
| ←          | Create a new accou        | unt     |
| 1          | Username                  |         |
|            | Password (at least 6 digi | its)    |
| Î          | Type password again       | ۲       |
| ×          | Email box (to retrieve pa | ssword) |
| $\subset$  | Go                        |         |
| PE         |                           |         |
|            |                           |         |
|            |                           |         |

#### Nel caso in cui sia il primo utilizzo andiamo a registrare il nostro account.

Effettuata la registrazione riceveremo una mail di conferma con i nostri dati.

Collegare l'alimentatore e accendere l'interruttore sotto la base del prodotto, dopo che l'indicatore di alimentazione è acceso, tenere premuto il tasto "SET" sul pannello di controllo fino a quando l'indicatore led "LINK" inizia a lampeggiare e un segnale acustico di "DingDong" viene emesso. Premere sull'applicazione l'icona "Next" per accedere all'interfaccia di connessione WiFi (si prega di assicurarsi che il dispositivo mobile sia stato collegato al WiFi dove si vuole configurare il Pappy).

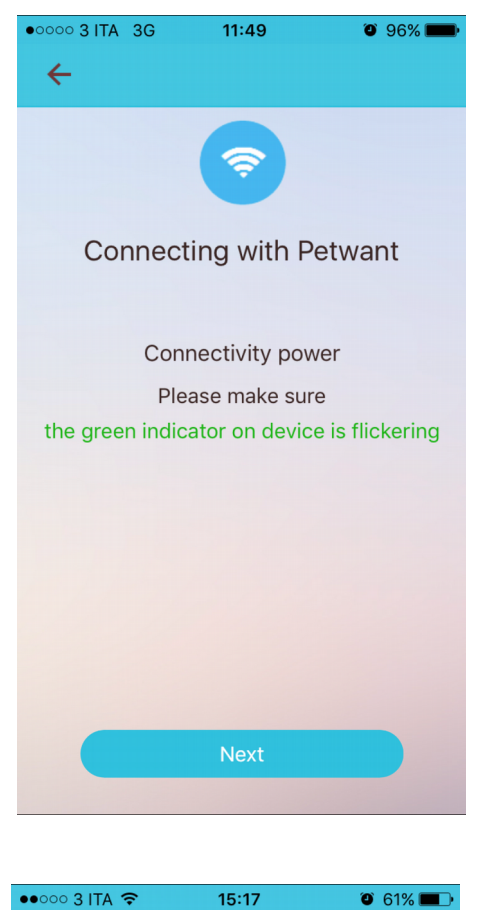

Quando lo smartphone è connesso a una rete WiFi, il nome della rete verrà visualizzato automaticamente. Inseriremo la password WiFi e andiamo a cliccare su "Next".

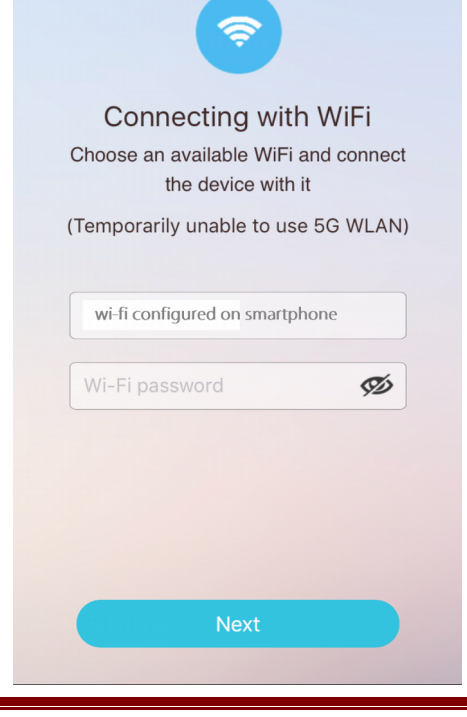

Skynet Italia Srl – <u>www.skynetitalia.net</u> Pagina 5 di 11

<del>(</del>

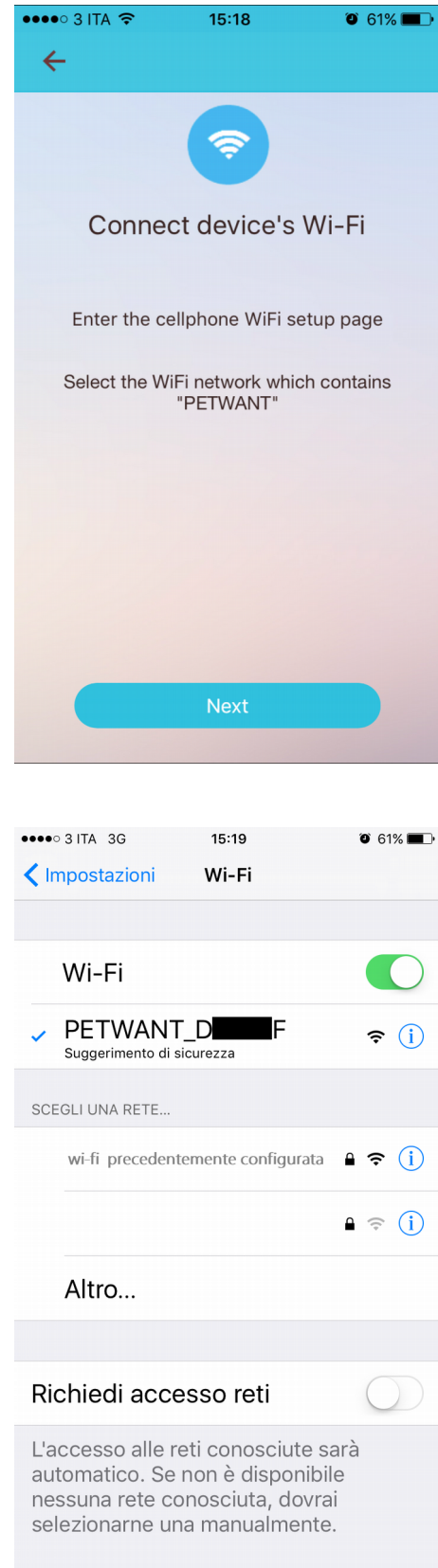

Fare clic su "Next" per entrare nell'interfaccia di connessione Wi-Fi.

Ora l'app ci richiederà di connetterci direttamente al Pappy tramite Wi-Fi, si entra nella pagina di impostazione Wi-Fi sistema. Scegliere la connessione col nome contenente "PETWANT\_XXXXX" ("PETWANT\_XXXXX" viene emesso dal Pappy ed è senza password) dopo il collegamento torniamo alla APP. (Si prega di notare che se si utilizza il sistema Android, tornare direttamente alla App, piuttosto che rientrare nel menu principale. Se si utilizza il sistema iOS, tornare alla APP dal tasto rapido nell'angolo in alto a sinistra o di reinserimento nell'APP.

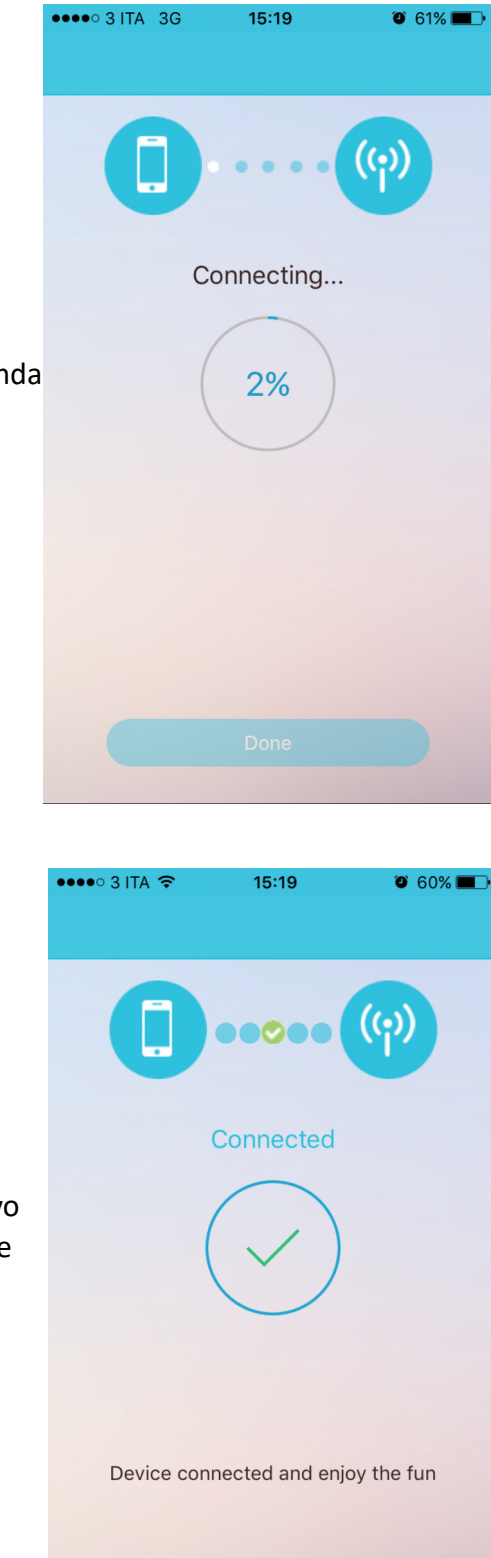

Il tempo per la connessione è differente a seconda della velocità della vostra rete.

Avvenuta la connessione del Pappy al dispositivo telefonico, uscirà una finestra di conferma, dove non ci resterà altro che premere "Done" per completare la configurazione

Altri Settaggi

0 33%

10 ott 2016

Settaggi Porzioni Manuali

Fiorano-Italy

Informazioni Cucciolo

Scatta Foto Registra

Parla Ascolta

Galleria Foto

Cartella Registrazioni

. .

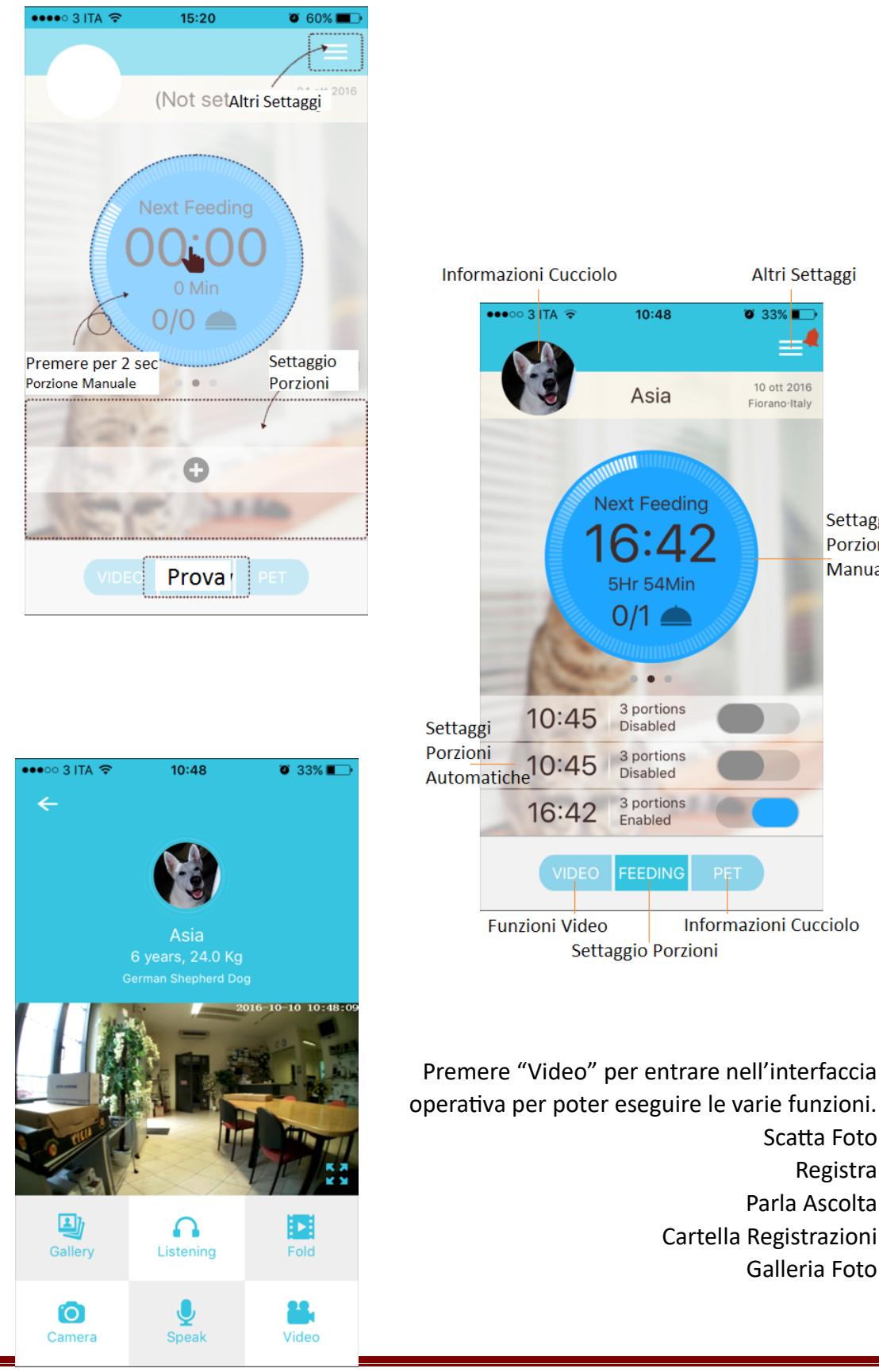

Skynet Italia Srl – <u>www.skynetitalia.net</u> Pagina 8 di 11

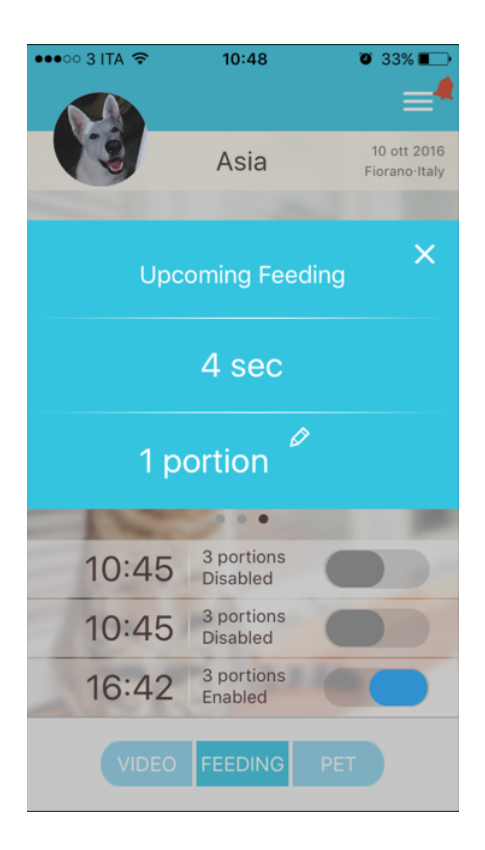

#### **Porzione Manuale**

Premere per 2 secondi l'interfaccia delle porzioni manuali, apparirà una finestra, dove vi potremo modificare il numero di porzioni, da un minimo di 1 ad un massimo di 10, per modificare andiamo a premere l'icona entro lo scadere del tempo, altrimenti il Pappy erogherà le porzioni segnate sulla finestra.

| Se l'utente vuole accompagnare l'erogazione    |
|------------------------------------------------|
| della porzione con un messaggio vocale, dopo   |
| aver registrato il messaggio vocale, andiamo   |
| nel settaggio delle porzioni automatiche, e ci |
| basterà andare dentro "Recording" ed impostare |
| l'audio desiderato.                            |

| ●●●○○ 3 ITA ᅙ                                                                                                    | 10:55                                 | ۵ 33% 💽                 |  |  |  |  |
|----------------------------------------------------------------------------------------------------|---------------------------------------|-------------------------|--|--|--|--|
| <ul><li>With the second second</li></ul> | <b>Asia</b><br>6 years, 2<br>German S | .4.0 Kg<br>Shepherd Dog |  |  |  |  |
|                                                                                                    |                                       |                         |  |  |  |  |
| Portion                                                                                                    | 3 pc                                  | 3 portions >            |  |  |  |  |
| Recording                                                                                                    |                                       | prova >                 |  |  |  |  |
| Enabled                                                                                                    |                                       |                         |  |  |  |  |
| 14                                                                                                    | 40                                    |                         |  |  |  |  |
| 15                                                                                                    | 41                                    | 41                      |  |  |  |  |
| 16 hou                                                                                                    | urs 42                                | min                     |  |  |  |  |
| 17                                                                                                    | 43                                    |                         |  |  |  |  |
| 18                                                                                                    | 44                                    |                         |  |  |  |  |
|                                                                                                    | Done                                  |                         |  |  |  |  |

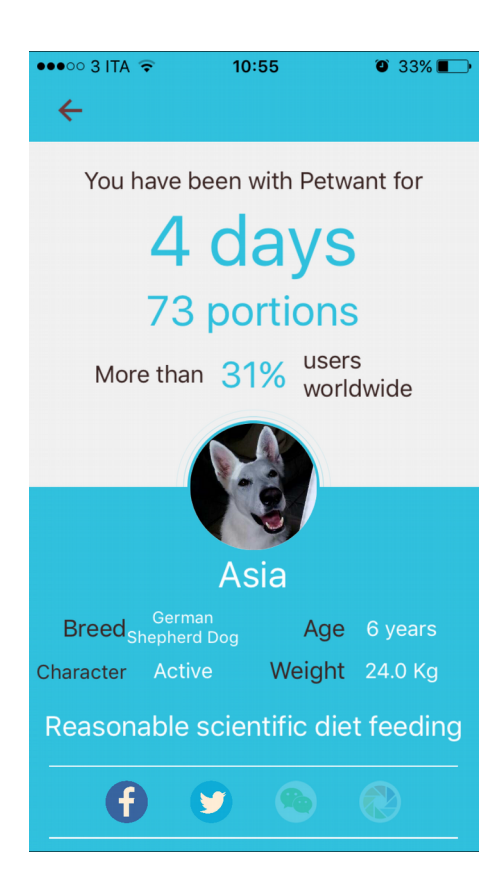

Nel menu in alto a destra andiamo a premere "Share" cosi da poter condividere foto e video sui nostri social.

## Altri Settaggi

Impostazioni Account Gestione Dispositivi Settaggi Generali Registrazioni Audio Gestione Eventi Condividi Info

| ●●●○○ 3 ITA 🤶        | 10:55                  |  | <b>ð</b> 33 | ð 33% 💼 |  |
|----------------------|------------------------|--|-------------|---------|--|
|                      |                        |  |             | ×       |  |
| My account           |                        |  |             | >       |  |
| Device management    |                        |  |             | >       |  |
| General setting      |                        |  |             | >       |  |
| Voice record setting |                        |  |             | >       |  |
| Event management     |                        |  |             | >       |  |
| Share                |                        |  |             | >       |  |
| About                |                        |  |             | 1.13    |  |
| 10:45                | 3 portions<br>Disabled |  | D           |         |  |
| 10:45                | 3 portions<br>Disabled |  |             |         |  |
| 16:42                | 3 portions<br>Enabled  |  |             |         |  |
| VIDEO                | FEEDING                |  |             |         |  |

#### DICHIARAZIONE DI CONFORMITA' UE

**UE DECLARATION OF CONFORMITY** 

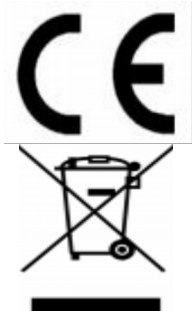

#### Noi importatori: OS-ENA doo Koper

We importers:

Indirizzo: Šmarska cesta, 74 SI-6000 koper - Capodistria

Address:

dichiariamo che l'oggetto della dichiarazione è il prodotto: **Telecamera per Videosorveglianza** 

Declares that the Object of the declaration is the product: Modello: Model: Pappy

Funzione specifica: *Specific function:* **Telecamera per Videosorveglianza** È conforme ai requisiti essenziali della Direttiva Comunitaria *RED 2014/53/EU* EMC 2014/30/UE, LVD 2014/35/UE e ROHS 2011/65/UE applicabili al prodotto. Inoltre, l'oggetto della dichiarazione di cui sopra, è conforme alle pertinenti normative di armonizzazione dell'Unione:

Conforms to essential requirement according to ECC Directive RED 2014/53/EU EMC 2014/30/UE, LVD 2014/35/UE, ROHS 2011/65/UE applicable to this product. In addition, the object of the declaration described above, is in conformity with the relevant Union harmonisation legislation:

EN 50130-4:2011, EN 61000-6-3:2007+A1:2011, EN 61000-3-2:2014, EN 61000-3-3:2013 EN 50563:2011+A1:2013, EN 62479:2010

EN 60950-1:2006+A11:2009+A1:2010+A12:2011+A2:2013+AC:2011,

EN 301 489-1:2011, EN 301 489-3:2017, EN 301 489-17:2012, EN 300 220-2:2017, EN 300 328:2017

La presente dichiarazione di conformità è rilasciata sotto responsabilità esclusiva dell'importatore.

*This declaration of conformity is issued under the sole responsability of the importes.* 

Informazioni supplementari:

Additional information: